## 自動音声予約のご案内

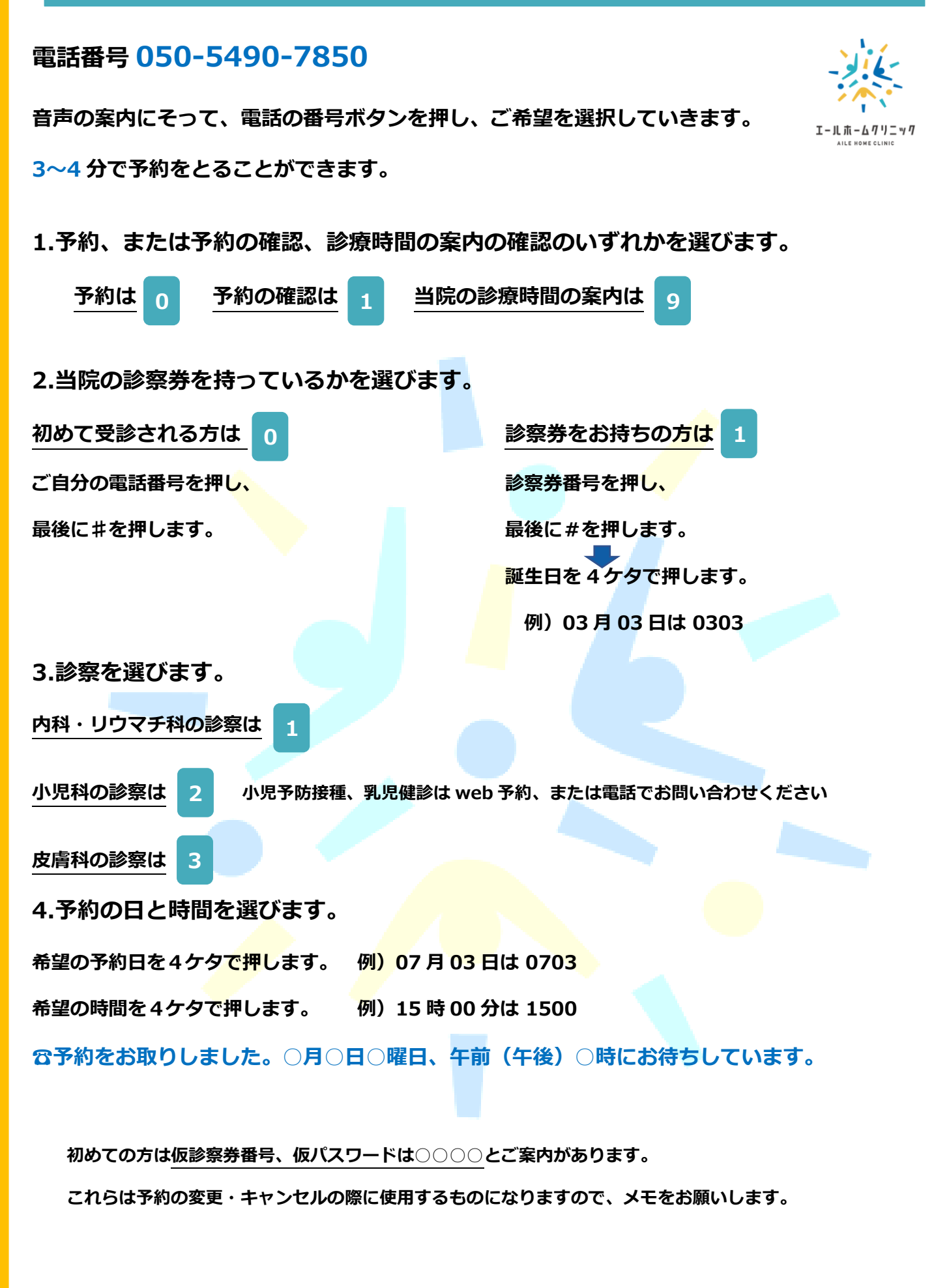

## 予約の変更・キャンセルは次のページをご参照ください。

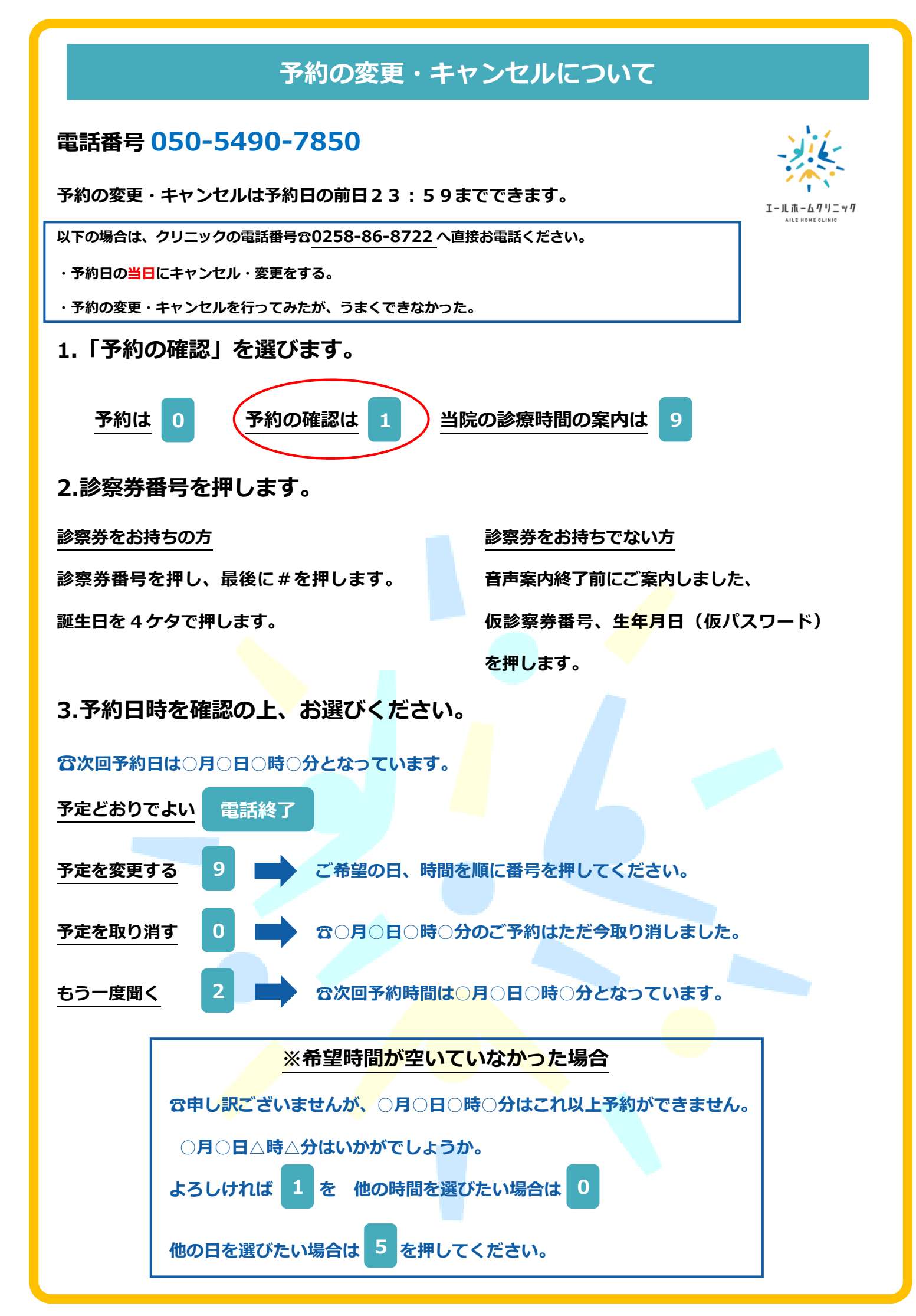